# PANDUAN MENGAJUKAN PERMOHONAN TANDA TASHIH

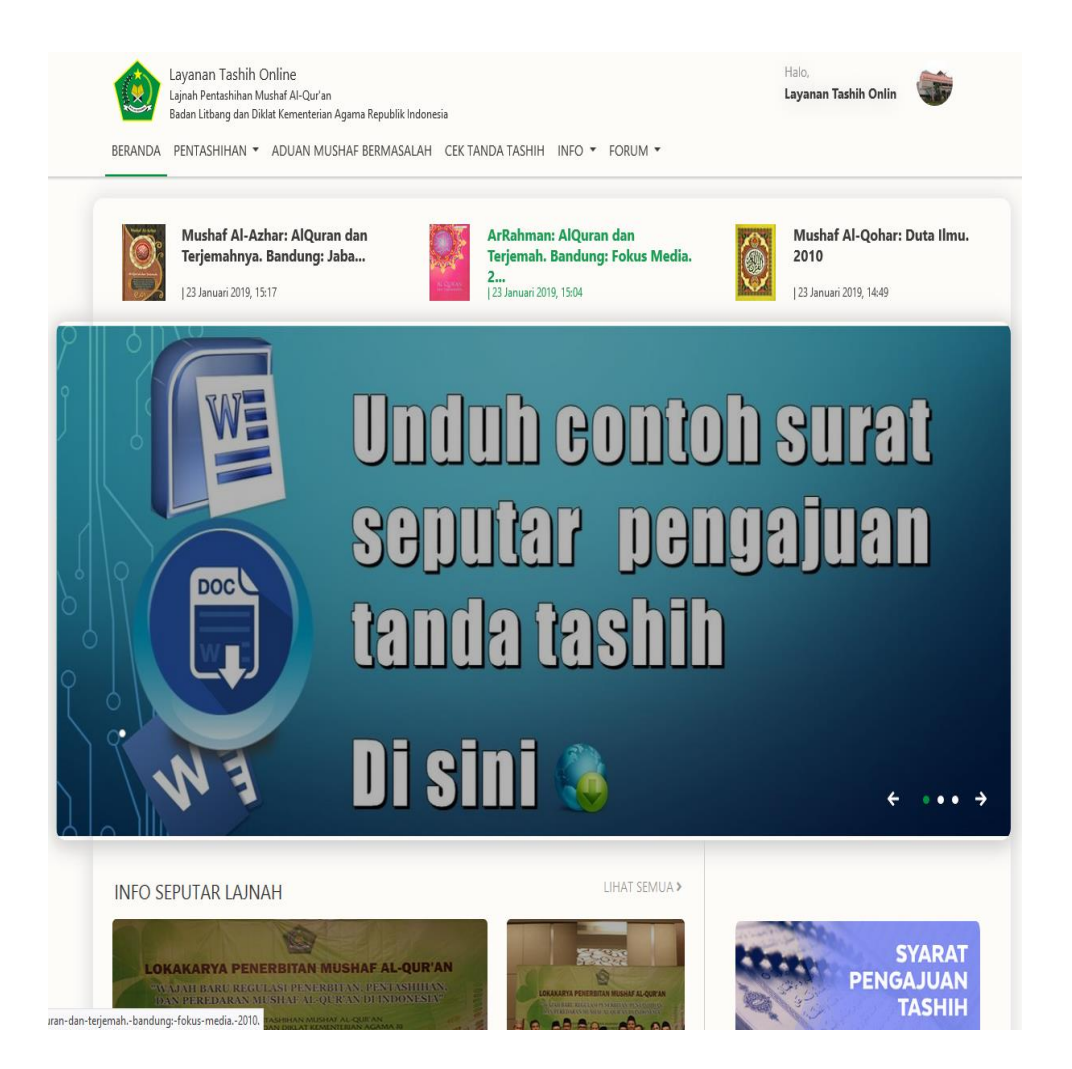

Lajnah Pentashihan Mushaf Al-Qur'an

Badan Litbang dan Diklat Kementerian Agama Republik Indonesia

## PANDUAN MENGAJUKAN PERMOHONAN TANDA TASHIH

Ada dua langkah utama dalam mengajukan permohonan tanda tashih untuk mushaf Al-Qur'an yang akan dicetak dan disebarluaskan ke tengah masyarakat muslim Indonesia, 1. Mendaftarkan penerbit, 2. Mengajukan permohonan tanda tashih.

1. Mendaftarkan penerbit

Sebelum mendaftarkan penerbit, siapkan data-data yang harus diunggah ke aplikasi Layanan Tashih Online, meliputi:

- Surat Pendaftaran Akun Penerbit (pdf/jpg). Contoh surat dapat diunduh di halaman beranda layanan tashih online.
- Akte Notaris (pdf)
- SIUP (pdf/jpg)
- NPWP (pdf/jpg)
- Company Profile (pdf/jpg)
- TDP (pdf/jpg)

Ukuran maksimal masing-masing file yang harus diunggah adalah 2 mb.

Buka <u>http://tashih.kemenag.go.id/pendaftaran-penerbit</u>. Isi seluruh Data Penerbit; meliputi Nama Penerbit, Email, Alamat Penerbit, Nomor Telepon, Nama Penanggung Jawab, dan Jenis Lembaga. Kemudian unggah file Legalitas; Scan Surat Pendaftaran Akun Penerbit, Scan Akte Notaris, Scan SIUP, Scan NPWP, Scan Company Profile, dan Scan TDP. Terakhir, Klik **KIRIM** 

LPMQ akan melakukan verifikasi terhadap pendaftaran penerbit. Jika pendaftaran penerbit disetujui, pendaftar akan menerima email dengan Subject **"Akun Penerbit Mushaf Al-Qur'an Indonesia"** yang berisi informasi **user dan password**.

Dengan **user dan password** yang diterima, penerbit dapat mengajukan permohonan Tanda Tashih (langkah ke-2).

2. Mengajukan permohonan tanda tashih.

Tahapan dalam mengajukan permohonan tanda tashih adalah :

1. Input permohonan tanda tashih

Login sebagai penerbit dengan user dan password yang diterima. Kemudian pilih menu **Pentashihan > Pengajuan Tashih**. Atau pada halaman akun penerbit, pilih menu kiri **List Tashih** dan klik **Add Data**.

| 🚖 Lajnah Pentashihan Mushaf Al- 🗙 🚽                                 | +                                       |                            |                      |                  |                    |                                                                                      |                                                            |
|---------------------------------------------------------------------|-----------------------------------------|----------------------------|----------------------|------------------|--------------------|--------------------------------------------------------------------------------------|------------------------------------------------------------|
| $\overleftarrow{\leftarrow} \rightarrow \overleftarrow{\mathbf{C}}$ | ③፼ tashih.kemenag.go.id/admin/l         | st-tashih                  |                      |                  | ashih kemenag goud |                                                                                      |                                                            |
| 🔅 Most Visited 🛞 Getting Started 🌘                                  | Sistem Pelayanan Pent 🌰 Lajnah Pentashi | han M 🔋 Tournamentsoftware | e 🛞 Smash Nation 💶 Y | YouTube          | n Pent 🔮 Lajnah Pe | ntashihan M 😲 Tournamentsoftware 🛞 Sma                                               | ish Nation 👩 YeuTube                                       |
| Lajnah Pentashihan                                                  |                                         |                            |                      |                  | 6                  | Layanan Tashih Online<br>Lajnah Pentashihan Mushaf Al-Qur'an                         |                                                            |
| Lajnah Pentashihan Musha<br>Online                                  | 🖉 List Tashih 🛛 📾 Show Data             | Add Data                   |                      |                  | BERAND             | Badan Litbang dan Diklat Kementerian Agama Rep<br>DA PENTASHIHAN • ADUAN MUSHAF BERI | udilk Indonesia<br>MASALAH CEKTANDA TASHIH INFO = FORUM =  |
| Navigation                                                          |                                         | 1                          |                      |                  | -                  | REGULASI                                                                             |                                                            |
| Dashboard                                                           | Nomer Registrasi 0                      | Nama Produk 0              | Status 0             | Tanggal Pengajua | Maria              | PENDAFTARAN PENERBIT                                                                 | Pentashih Mushaf Alquran Segera<br>Jadi Jabatan Fungsional |
| 🖉 List Tashih                                                       |                                         |                            |                      |                  |                    | PERSYARATAN PENGARIJAN TASHIH                                                        | Layanan Tashih Online LPMQ (09 Januari 2019,<br>09:53      |
| 🍁 Penerbitan Tanda Tashih                                           | Nomor Registrasi                        | Nama Produk                | Status               | Tanggal Pengajua | Constitution of    |                                                                                      |                                                            |
|                                                                     |                                         |                            |                      |                  | / III ۱            | PENGAJUAN TASHIH                                                                     |                                                            |
| <b>t</b> ≎ Pembinaan >                                              |                                         |                            |                      |                  | 1   _ (            | PETUNJUK TEKNIS PENCETAKAN                                                           | nduh conto                                                 |

Pilih menu kiri List Tashih > Add Data atau menu Pentashihan > Pengajuan tashih

Isi formulir permohonan tanda tashih yang terdiri dari Info Dokumen dan Data Naskah.

Info Dokumen meliputi:

- Nama Mushaf
- Penanggung Jawab Mushaf
- Ukuran (contoh pengisisan : 21 x 29,7)

Jika ukuran naskah mushaf Al-Qur'an yang akan dicetak lebih dari satu, klik tombol "+" untuk menambahkan ukuran dan oplah.

| Ukuran (cm) * 😧 | Oplah * 🚱    |   |
|-----------------|--------------|---|
| Tulis ukuran    | Tulis oplah  |   |
| Ukuran (cm) * 😧 | Oplah * 😧    | × |
| Tulis ukuran    | Tulis oplah  |   |
| Ukuran (cm) * 😧 | Oplah* 😧     | × |
| Tulis ukuran    | (Tulis oplah |   |

- Oplah (diisi angka tanpa titik atau koma. Contoh pengisian : 100000)
- Nama Percetakan
- Scan Surat Permohonan Pentashihan (Contoh surat dapat diunduh di halaman beranda Layanan Tashih Online). Ukuran maksimal file unggahan adalah 2 mb.
- Jenis Naskah (beri tanda centang pada satu atau beberapa pilihan yang sesuai dengan spesifikasi naskah. Jika berupa digital, maka harus mengunggah file aplikasi)
- Jenis Mushaf (pilih salah satu)
- Keterangan (diisi dengan deskripsi mushaf).

|                                                                          | id/admin/list-tashih/add2seture_ud=http%/24%/25%/25%25tashih/seesenas                                                          | a an id#2Endmin%2Elist tashih@execut_id=@execut_id=@invest_id=@invest_id=@i |
|--------------------------------------------------------------------------|----------------------------------------------------------------------------------------------------|----------------------------------------------------------------------------------------------------|
| risited @ Getting Started @ Sistem Pelavanan Pent @ Lai                  | ad/adminylist-tashinyaddiretum_un=http%5A%2F%2Ftashin,xemenag<br>nah Pentashihan M., 🔋 Tournamentsoftware 😤 Smash Nation 💶 You | Jgouanazhaominnazhian-taninaoparent_ia=oparent_ia=c (1998) ···· ♥ W ♥ W ♥ Search                                                                                                    |
| Your Firefox is critically out of date. An update is required to stay se | cure. Update Now                                                                                                    | - Le                                                                                                    |
| Add Tashih                                                               |                                                                                                    |                                                                                                    |
|                                                                          |                                                                                                    |                                                                                                    |
| Info Dokumen                                                             |                                                                                                    |                                                                                                    |
| Nama Penerbit *                                                          |                                                                                                    | Penanggung Jawab Produk *                                                                                                    |
| Lajnah Pentashihan Mushaf Al-Qur'an                                      |                                                                                                    | Muhammad                                                                                                    |
|                                                                          |                                                                                                    |                                                                                                    |
| Nama Produk * 🚱                                                          |                                                                                                    | Scan Surat Permohonan Pentashihan * 🚱                                                                                                    |
| Mushaf Tahajjud                                                          |                                                                                                    | Browse SURAT PERMOHONAN TANDA TASHIH.pdf                                                                                                    |
| Ukuran (cm) * 🔞                                                          | Oplah * 🚱                                                                                                    | + Nama Percetakan 😧                                                                                                    |
| 50 x 100                                                                 | 10000                                                                                                    | Gramedia                                                                                                    |
| Ukuran (cm) * 🚱                                                          | Oplah * 🚱                                                                                                    | × Keterangan *                                                                                                    |
| 75 x 125                                                                 | 10000                                                                                                    | Mushaf tahajjud ini terdiri dari 604 halaman. Setian halaman terdiri dari 15 baris dengan ayat                                                                                                    |
| Jenis Naskah * 😧                                                         |                                                                                                    | pojok. Tulisan tebal dan besar sehingga mata terasa nyaman ketika dibaca dalam salat                                                                                                    |
| 🗹 1. Al-Qur'an 30 Juz                                                    | 🗌 1. Juz 'Amma                                                                                                    | tahajjud. Mushaf ini menggunakan Rasm Usmani standar Indonesia dengan khat Usman Toha.                                                                                                    |
| 1. Kaligrafi                                                             | 🗆 1. Majmu' Syarif                                                                                                    |                                                                                                    |
| 1. Metode Baca Tulis Al-Qur'an                                           | 🗆 1. Mushaf Al-Qur'an Luar Negeri                                                                                              |                                                                                                    |
| 🗆 1. Surah Yasin dan Bacaan Tahlil                                       | 2. Audio/Visual                                                                                                    |                                                                                                    |
| 2. Digital                                                               | 🗆 3. Kode Tajwid                                                                                                    |                                                                                                    |
| 3. Tafsir                                                                | 🗹 3. Tajwid Warna                                                                                                    |                                                                                                    |
| 3. Terjemah                                                              | 3. Terjemah Perkata                                                                                                    |                                                                                                    |
| 3. Transliterasi                                                         | 3. Transliterasi Perkata                                                                                                    |                                                                                                    |
| 🗌 3. Waqaf Ibtida'                                                       |                                                                                                    |                                                                                                    |
| Jenis Mushaf *                                                           |                                                                                                    |                                                                                                    |
| Mushaf Standar Usmani                                                    | <b>_</b>                                                                                                    |                                                                                                    |

Contoh pengisian Info Dokumen

Data Naskah meliputi :

- Unggahan Gambar Cover (jpg). Ukuran maksimal file unggahan adalah 2 mb.
- Unggahan Contoh Dokumen Naskah (jpg). Ukuran maksimal file unggahan adalah 2 mb.
- Unggahan Bukti Tashih Internal (Contoh Bukti Tashih Internal dapat diunduh di halaman beranda layanan tashih online). Ukuran maksimal file unggahan adalah 2 mb.
- Materi tambahan lain (Azbabun Nuzul, Hadis, Tafsir, Do'a Tertentu, Kisah-Kisah, Lainnya)
- Penanggung Jawab Materi Tambahan.

| Data Naskah<br>Scan Gambar Cover* @<br>Browse cover mushaLJPG          | Apakah Sudah dilakukan Tashih Internat? *<br>● Sudah ○ Belum |
|------------------------------------------------------------------------|--------------------------------------------------------------|
| Scan Contoh Dokumen Naskah *  Browse halaman 1 dan 2.jpg               | Scan Bukti Tashih Internal * 😧<br>Browse                     |
| Materi Tambahan Lain (*Opsional tidak harus diisi) O                   |                                                              |
| Azbabun Nuzul 🛛 Hadis 🔄 Tafsir 🗹 Do'a Tertentu 🗌 Kisah-Kisah 🖉 Lainnya | Penanggung Jawab Materi Tambahan * 🕢                         |
| + Doa Khotmil Qur'an ×                                                 | Muhammad Ahmad                                               |
| Back Save & Add More Save                                              |                                                              |
|                                                                        |                                                              |
| rright © 2019. All Rights Reserved .                                   | Powered by Lajnah Pentashihan Mushaf Al-Quran                |
| 2 🗎 🗅 🕑 👎 🔟 🖘 📲 🔼 🛂                                                    | - Ų ( № a) ING 925A                                          |

Contoh pengisian Data Naskah

Pastikan seluruh **Info Dokumen** dan **Data Naskah** terisi dengan benar serta tidak terjadi kesalahan input. Karena seluruh informasi yang telah disubmit (simpan) tidak dapat diubah dan dihapus.

Setelah seluruh **Info Dokumen** dan **Data Naskah** terisi, klik **Save** untuk menyimpan data permohonan Tanda Tashih, atau klik **Save & Add More** untuk menyimpan data permohonan Tanda Tashih dan mengajukan permohonan Tanda Tashih untuk naskah mushaf yang lain.

2. Unduh, cetak dan kirim bukti registrasi bersama naskah.

Setelah data permohonan Tanda Tashih tersimpan, buka menu List Tashih > Show Data. Kemudian lakukan hal berikut :

- Unduh dan cetak Bukti Pendaftaran.
- Kirim Bukti Pendaftaran dan naskah master mushaf Al-Qur'an ke :

Lajnah Pentashihan Mushaf Al-Qur'an (Bidang Pentashihan) Gedung Bayt Al-Qur`an & Museum Istiqlal, Jalan Raya TMII Pintu I Jakarta Timur 13560 Telp: (021) 8416466, 8416467

• Isi nomer Resi pengiriman. (Jika Bukti Pendaftaran dan naskah master mushaf Al-Qur'an dikirm melalui jasa ekspedisi)

| ← → ♂ ŵ                               | () 🐼 tashih.kemenag.go.id/adm            | nin/list-tashih                   |                                           |                    | … 🛛 🖒   | Q, Search         | li li                     |             | <u>.</u> |
|---------------------------------------|------------------------------------------|-----------------------------------|-------------------------------------------|--------------------|---------|-------------------|---------------------------|-------------|----------|
| 🔅 Most Visited 🛞 Getting Started 🌰    | Sistem Pelayanan Pent 🌰 Lajnah Pen       | tashihan M 👽 Tournamentsoftware i | 🛞 Smash Nation 🛛 💶 YouTube 🛛 🔞 Webmail v2 | Kementeri          |         |                   |                           |             |          |
| Your Firefox is critically out of dat | e. An update is required to stay secure. | Update Now                        |                                           |                    |         |                   | U                         | .earn More  | ×        |
| Lajnah Pentashihan                    |                                          |                                   |                                           |                    |         |                   | 🚯 Lajnah Pentashihan Musi |             |          |
| 📕 List Tashih 🛛 📾 Show Dat            | Add Data                                 |                                   |                                           |                    |         |                   | 🙆 Home                    | e ⊳ ListTa  | shih     |
|                                       |                                          |                                   |                                           |                    |         | Search            | ٩                         | 20          | ¥        |
| Nomor Registrasi 🔍                    | Nama Produk 🔍                            | Status 0                          | Tanggal Pengajuan 🔍                       | Tanggal Deadline 🕈 | Resi 0  | Download Berkas 0 |                           | Actio       | on       |
| 8/2019                                | Mushaf Tahajjud                          | Registrasi Berhasil               | 22 Jan 2019                               |                    |         | Bukti Pendaftaran | 2 Kirim N                 | io Resi 🧧   |          |
| Nomor Registrasi                      | Nama Produk                              | Status                            | Tanggal Pengajuan                         | Tanggal Deadline   | No Resi | Download Berkas   |                           |             |          |
|                                       |                                          |                                   |                                           |                    |         |                   |                           |             |          |
|                                       |                                          |                                   |                                           |                    |         |                   | Total rows :              | : 1 to 1 of | 1        |

Unduh, cetak dan kirim bukti pendaftaran dan naskah.

| Resi                                | ×    |       |
|-------------------------------------|------|-------|
| No Resi :                           |      |       |
| JNE 0567389343000X                  |      | esi 🗢 |
| Close Submit                        |      |       |
| танддаг и слудушан танддаг и салинс | no n | esi   |

Isi Nomer Resi

### 3. Penerimaan Naskah

LPMQ memberikan **Surat Tanda Terima** setelah bukti pendaftaran dan naskah master mushaf Al-Qur'an sampai di kantor LPMQ. Informasi **Surat Tanda Terima** dapat diakses dengan memilih menu List Tashih, kemudian klik icon mata (*view*) pada kolom action. Status permohonan tanda tashih akan beruba menjadi **Naskah Diterima**.

| 🎯 Lajnah Pentashihan Mushaf Al- 🗙 | 🌸 Lajnah Pentashihan Mushaf Al   | 🗙 👩 Webmail v2 Kementerian Ag  | am 🗙 🔰 Dokumen Penawaran Aplikasi 🖉 🗙 | M Kotak Masuk (1.994) - mzamror × + |           |                   |        | - ð ×                             |
|-----------------------------------|----------------------------------|--------------------------------|---------------------------------------|-------------------------------------|-----------|-------------------|--------|-----------------------------------|
| (←) → ♂ ŵ                         | ③                                | .id/admin/list-tashih          |                                       |                                     | 0         | C Search          |        | ⊪\⊡ ≘°                            |
| 🔅 Most Visited 🛞 Getting Started  | 🏟 Sistem Pelayanan Pent 🏾 🍘 Laji | nah Pentashihan M 🔋 Tournament | oftware 🛞 Smash Nation 💶 YouTube 🎯    | Webmail v2 Kementeri                |           |                   |        |                                   |
| Lajnah Pentashihan                |                                  |                                |                                       |                                     |           |                   | 4 🚇 u  | jnah Pentashihan Mushaf Al-Qur'an |
| 🖉 List Tashih 🔳 Show              | Data Add Data                    |                                |                                       |                                     |           |                   |        | Home > ListTashih                 |
|                                   |                                  |                                |                                       |                                     |           |                   | Search | Q 20 ¥                            |
| Nomor Registrasi 🔍                | Nama Produk 🍳                    | Status ©                       | Tanggal Pengajuan 🌣                   | Tanggal Deadline ©                  | No Resi 🗢 | Download Berkas 🍳 |        | Action                            |
| 8/2019                            | Mushaf Tahajjud                  | Naskah Diterima                |                                       |                                     |           | Bukti Pendaftaran |        |                                   |
| Nomor Registrasi                  | Nama Produk                      | Status                         | Tanggal Pengajuan                     | Tanggal Deadline                    | No Resi   | Download Berkas   |        |                                   |
|                                   |                                  |                                |                                       |                                     |           |                   |        | Total rows : 1 to 1 of 1          |

Informasi status permohonan tanda tashih

## 4. Verifikasi Naskah

Setelah menerima naskah, LPMQ kemudian melakukan **verifikasi** terhadap permohonan tanda tashih. Informasi mengenai **Hasil Verifikasi** (Lolos/Tidak Lolos verifikasi) akan disampaikan LPMQ melalui aplikasi Layanan Tashih Online. Untuk mengakses dan mengunduh informasi tersebut, pilih menu List Tashih, kemudian klik icon mata (*view*) pada kolom action.

Jika Lolos verifikasi, LPMQ akan melakukan pentashihan terhadap naskah dan memberi informasi estimasi waktu proses pentashihan naskah. Jika tidak Lolos Verifikasi, LPMQ akan mengembalikan naskah kepada penerbit.

| 🚖 Lajnah Pentashihan Mushaf Al- 🗙 | 🕻 🌸 Lajnah Pentashihan Mushaf A | 🗙 👩 Webmail v2 Kementerian Agam   | 🗙 附 Dokumen Penawaran Aplikasi 🖉 🗲 | K 🔀 Kotak Masuk (1.994) - mzamror 🗙 🕂 |           |                   |                  | - ð ×                                  |
|-----------------------------------|---------------------------------|-----------------------------------|------------------------------------|---------------------------------------|-----------|-------------------|------------------|----------------------------------------|
| (←) → ♂ ŵ                         | ान्न tashih.kemenag.go          | uid/admin/list-tashih             |                                    |                                       |           | 🛡 🟠 🔍 Search      |                  | li\ ⊡ =                                |
| 🔅 Most Visited 🛞 Getting Started  | 🍘 Sistem Pelayanan Pent 🍵 La    | nah Pentashihan M 🔋 Tournamentsof | tware 🛞 Smash Nation 💶 YouTube     | 🎯 Webmail v2 Kementeri                |           |                   |                  |                                        |
| Lajnah Pentashihan                | =                               |                                   |                                    |                                       |           |                   | ۵ <mark>0</mark> | () Lajnah Pentashihan Mushaf Al-Qur'an |
| 🛢 List Tashih 🛛 📟 🕬               | w Data OAdd Data                |                                   |                                    |                                       |           |                   |                  | Home > List Tashih                     |
|                                   |                                 |                                   |                                    |                                       |           |                   | Search           | Q, 20 ¥                                |
| Nomor Registrasi 🗢                | Nama Produk 🌩                   | \$tatus ‡                         | Tanggal Pengajuan 🗢                | Tanggal Deadline 🗢                    | No Resi 🗢 | Download Berkas 🗢 |                  | Action                                 |
| 8/2019                            | Mushaf Tahajjud                 | Lolos Verifikasi                  | 22 Jan 2019                        | 23 Mar 2019                           |           | Bukti Pendaftaran |                  |                                        |
| Nomor Registrasi                  | Nama Produk                     | Status                            | Tanggal Pengajuan                  | Tanggal Deadline                      | No Resi   | Download Berkas   |                  |                                        |
|                                   |                                 |                                   |                                    |                                       |           |                   |                  |                                        |
|                                   |                                 |                                   |                                    |                                       |           |                   |                  | Total rows: 1 to 1 of 1                |
|                                   |                                 |                                   |                                    |                                       |           |                   |                  |                                        |

Informasi permohonan tanda tashih setelah proses verifikasi

5. Pengembalian naskah

Setelah LPMQ melakukan proses pentashihan terhadap naskah, LPMQ mengembalikan naskah kepada penerbit jika terdapat kesalahan pada naskah. Jika tidak terdapat kesalahan, LPMQ memohon kepada penerbit untuk mencetak dumi.

| 😧 Lajnah Pentashihan Mushaf                        | Al- 🗙 👍 Lajnah Pentashihan Mushaf Al                           | 🗙 👩 Webmail v2 Kementerian A                            | Agani 🗙 📕 Dokumen Penawaran Aplikasi 🗸 🗙 | M Kotak Masuk (1.994) - mzamror 🗙 🗧 | +              |                   |                      | - 8 ×                    |
|----------------------------------------------------|----------------------------------------------------------------|---------------------------------------------------------|------------------------------------------|-------------------------------------|----------------|-------------------|----------------------|--------------------------|
| ← → C <sup>a</sup> ŵ<br>☆ Most Visited @ Getting S | () 🐼 tashih.kemenag.go<br>tarted 🌰 Sistem Pelayanan Pent 🌰 Laj | uid/admin/list-tashih<br>inah Pentashihan M 👽 Tournamer | ntsoftware 🎯 Smash Nation 💶 YouTube 🧃    | 😰 Webmail v2 Kementeri              | 🛛 ረ            | C Search          |                      | ⊪ ⊡ ≓                    |
| Lajnah Pentashih                                   | an ≡                                                           |                                                         |                                          |                                     |                |                   | Penta 🕼 Lajnah Penta |                          |
| ┛ List Tashih                                      | Show Data Add Data                                             |                                                         |                                          |                                     |                |                   |                      | n Home ≥ ListTashih      |
|                                                    |                                                                |                                                         |                                          |                                     |                |                   |                      | Q 20 V                   |
| Nomor Registrasi 🗢                                 | Nama Produk 🗢                                                  | Status 🗢                                                | Tanggal Pengajuan 🗢                      | Tanggal Deadline 🗢                  | No Resi 🗢      | Download Berkas 🗢 |                      | Action                   |
| 8/2019                                             | Mushaf Tahajjud                                                | Proses Perbaikan Naskah                                 | 22 Jan 2019                              | 23 Mar 2019                         | JNE KJSD232000 | Buldi Pendaftaran |                      | 🕼 Kirim Revisi 💿         |
| Nomor Registrasi                                   | Nama Produk                                                    | Status                                                  | Tanggal Pengajuan                        | Tanggal Deadline                    | No Resi        | Download Berkas   |                      |                          |
|                                                    |                                                                |                                                         |                                          |                                     |                |                   |                      |                          |
|                                                    |                                                                |                                                         |                                          |                                     |                |                   |                      | Total rows : 1 to 1 of 1 |

Informasi permohonan tanda tashih setelah proses pentashihan naskah

6. Perbaikan naskah

Setelah LPMQ mengembalikan naskah, penerbit wajib memperbaiki naskah sesuai koreksi dari LPMQ. Unduhlah surat pengembalian naskah dari LPMQ untuk mengetahui apa yang harus dilakukan setelah memperbaiki naskah, dengan cara klik icon mata (*view*) pada kolom action. Kemudian pada bagian Riwayat Koreksi, klik link pada kolom lampiran.

| ≡ Riwayat Koreksi          |                        |                                                                                                    |                                      |        |                    |                   |
|----------------------------|------------------------|----------------------------------------------------------------------------------------------------|--------------------------------------|--------|--------------------|-------------------|
| Admin                      | Tanggal Koreksi        | Pesan                                                                                                    | Lampiran                             | Revisi | Lampiran<br>Revisi | Tanggal<br>Revisi |
| Layanan Tashih Online LPMQ | 2019-01-22<br>14:22:15 | mohon naskah segera diambil untuk diperbaiki, perbaikilah dengan cermat dan hati-hati sesuai koreksi<br>dari LPMQ | 9cc82825aef5c7661aac0b9ab37b9a79.pdf |        |                    |                   |
|                            |                        |                                                                                                    |                                      |        |                    |                   |
|                            |                        |                                                                                                    |                                      |        |                    |                   |
|                            |                        |                                                                                                    |                                      |        |                    |                   |

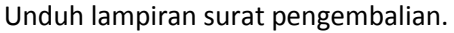

Setelah memperbaiki naskah sesuai koreksi dari LPMQ, penerbit wajib :

- 1. Mengunggah **Surat Perbaikan Naskah** dan **Daftar Perbaikan** dengan cara mengklik tomol **"Kirim Revisi"** pada menu List Tashih kolom action. Lihat gambar di bawah.
- 2. Mengirim naskah perbaikan dan naskah awal (naskah yang sudah ditashih LPMQ) ke kantor LPMQ.

| Lajnah Pentashihan |                   |                         |                     |                    |                 |                    | 🔎 🝈 Lajnah Pe |                         |
|--------------------|-------------------|-------------------------|---------------------|--------------------|-----------------|--------------------|---------------|-------------------------|
| 🖉 List Tashih 🔳 📾  | w Data 🗢 Add Data |                         |                     |                    |                 |                    |               | 🚯 Home > List Tashih    |
|                    |                   |                         |                     |                    |                 | [                  | Search        | Q, 20 ¥                 |
| Nomor Registrasi 🗢 | Nama Produk 🗢     | Status 🗢                | Tanggal Pengajuan 🗢 | Tanggal Deadline 🗢 | No Resi 🗢       | Download Berkas 💠  |               | Action                  |
| 8/2019             | Mushaf Tahajjud   | Proses Perbaikan Naskah | 22 Jan 2019         | 23 Mar 2019        | JNE KJSD232X000 | Rubbi Davalationer |               | 🕼 Kirim Revisi 💿        |
| Nomor Registrasi   | Nama Produk       | Status                  | Tanggal Pengajuan   | Tanggal Deadline   | No Resi         | Download Berkas    |               |                         |
|                    |                   |                         |                     |                    |                 |                    |               |                         |
|                    |                   |                         |                     |                    |                 |                    |               | Total rows: 1 to 1 of 1 |
|                    |                   |                         |                     |                    |                 |                    |               |                         |

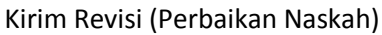

| Revisi                 |                                                                                                    | ×   |
|------------------------|----------------------------------------------------------------------------------------------------|-----|
| *Pesan:                |                                                                                                    |     |
| Kami tela<br>Berikut i | ah memperbalki naskah sesuai koreksi dari LEMQ.<br>U kami lampirkan file surat Perbaikan Naskah dan Daftar <u>Perbaikan</u>        |     |
| File:                  |                                                                                                    | .4  |
| Browse                 | Surat Perbaikan Naskah dan daftar perbaikan.pdf                                                                                    |     |
| Riwaya<br>Layanar      | n Tashih Online LPMQ Korokci 0.22 lan 2019 14:22                                                                                   |     |
|                        | mohon naskah segera diambil untuk diperbaiki. perbaikilah dengan cermat dan hati-hati sesuai koreksi dari LPMQ<br>Lampiran : Lihat |     |
|                        | Revisi                                                                                                    |     |
|                        | Belum ada revisi                                                                                                    |     |
|                        |                                                                                                    |     |
|                        |                                                                                                    |     |
|                        | Close Sub                                                                                                    | nit |

Unggah Surat Perbaikan Naskah dan Daftar Perbaikan

Proses **Pentashihan naskah oleh LPMQ** dan **Perbaikan naskah oleh penerbit** dapat berulang lebih dari satu kali, tergantung kesalahan yang terdapat pada naskah.

## 7. Permohonan Dumi

Jika pentashih LPMQ tidak menemukan kesalahan pada naskah, LPMQ memohon kepada penerbit untuk mencetak dumi dan mengirimkannya ke kantor LPMQ. Permohonan dumi dilakukan LPMQ sama seperti langkah nomor 5 (Pengembalian Naskah).

Setelah mendapat surat permohonan dumi dari LPMQ, penerbit wajib :

- 1. Mengunggah Surat Pengantar Dumi dan Daftar Perbaikan (jika diperlukan) dengan cara mengklik tomol **"Kirim Revisi"** pada menu List Tashih kolom action. Lihat langkah nomor 6.
- 2. Mengirim dumi dan naskah awal (jika diperlukan) ke kantor LPMQ.
  - 8. Pembacaan Dumi

Dumi naskah yang diterima oleh LPMQ akan dibaca oleh pentashih LPMQ. Jika tidak ditemukan kesalahan, LPMQ akan menerbitkan tanda tashih. Jika masih ditemukan kesalahan, LPMQ akan mengembalikan dan meminta perbaikan lagi sebagaimana langkah nomor 5 (Pengembalian Naskah) dan nomor 6 (Perbaikan Naskah).

### 9. Penerbitan Tanda Tashih

LPMQ menerbitkan tanda tashih untuk naskah yang diajukan penerbit jika dumi yang dibaca tidak terdapat kesalahan. Data permohonan tanda tashih yang termuat pada menu List Tashih akan kosong jika tanda tashih sudah diterbitkan. Penerbit dapat mengunduh tanda tashih pada menu kiri Penerbitan Tanda Tashih. Link download tanda tashih akan muncul setelah penerbit mengisi surat pernyataan.

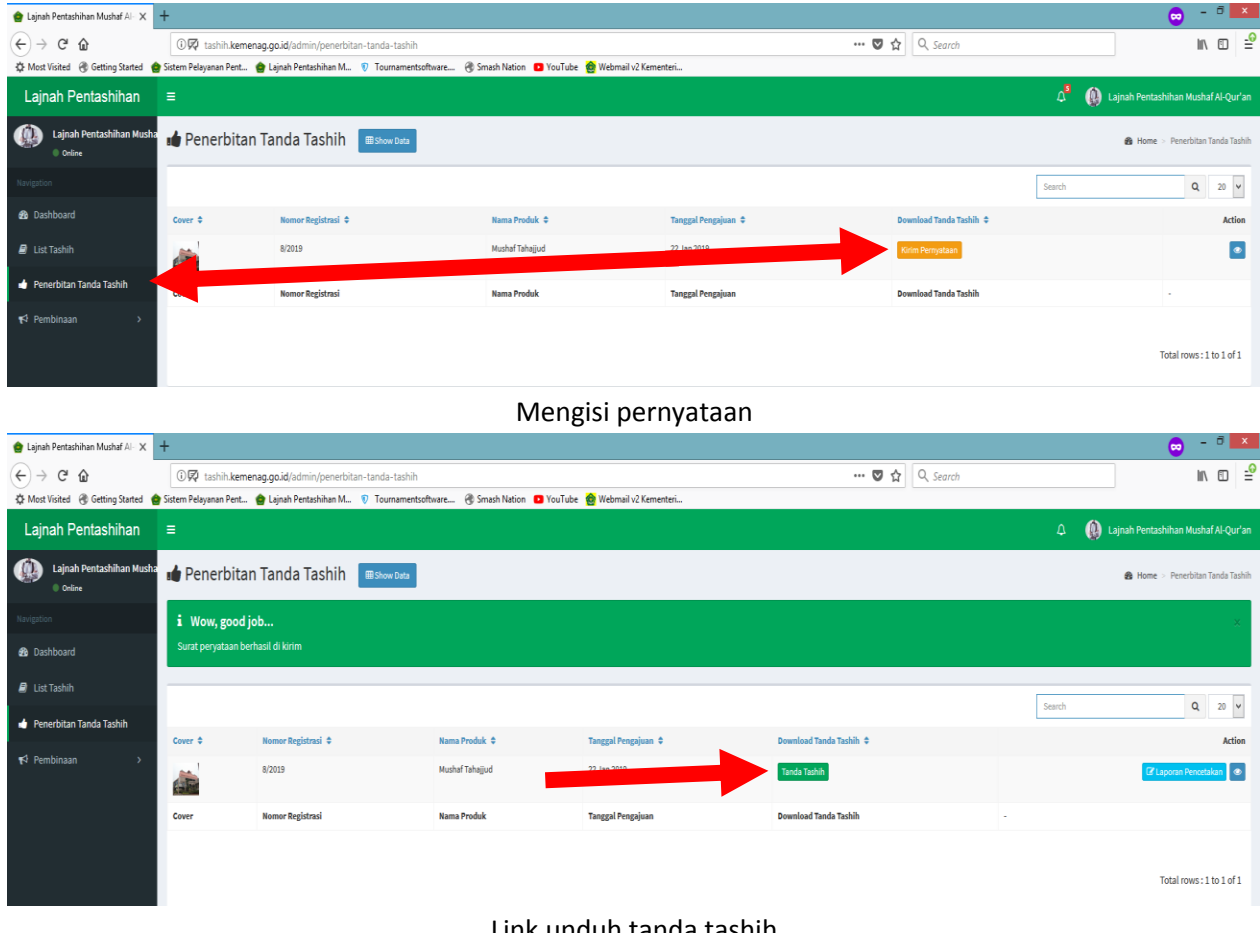

Link unduh tanda tashih

## 10. Laporan Pencetakan

Ketika mencetak masal mushaf Al-Qur'an, penerbit wajib melaporkan proses pencetakan kepada LPMQ. Pilih menu **Penerbitan Tanda Tashih > Laporkan Pencetakan**.

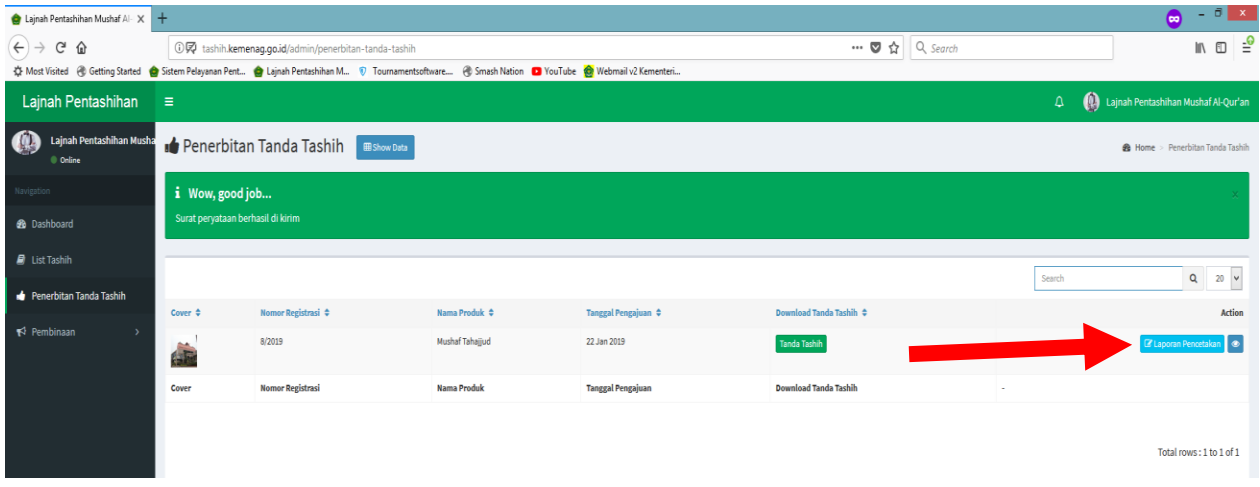

Melaporkan proses pencetakan